# 國家發展委員會檔案管理局

電子文書檔案新知 媒體轉置軟體簡介 以 Audacity 為例 (1040529\_01)

## 民國 104 年 5 月 29 日

版本紀錄

| 版序         | 實施日期    | 修改內容 |
|------------|---------|------|
| 1040529_01 | 1040529 | 初版   |
|            |         |      |
|            |         |      |
|            |         |      |

## 目錄

| 壹、       | 頁   | 前言1          | ί-  |
|----------|-----|--------------|-----|
| 貳、       | A   | AUDACITY 介紹2 | 2 - |
| _        | `   | 軟體資訊2        | 2 - |
| <u>–</u> | . ` | 安裝步驟         | 1 - |
| =        | •   | 操作方式13       | 3 - |
|          |     |              |     |

| 參、 | 結論… | = 2 | 26 | - |
|----|-----|-----|----|---|
|----|-----|-----|----|---|

## 壹、前言

過去多以類比方式儲存音訊及視訊內容,當這類儲存媒體老舊面 臨淘汰時或讀取設備過時,應透過轉置的方式讓使用者仍可持續地取 用所需資料。將資料轉到新一代的、後續發展的儲存媒體上,以便日 後可讀取之作業程序稱之為媒體轉置,也意味著新的儲存媒體將比舊 的儲存媒體來得更好、更完美。

電子檔案也須藉由媒體(載體)儲存,如果媒體因故無法取得或讀 取,儲存於媒體內之電子檔案也將無法存取與利用,因此,儲存媒體 選擇在電子檔案保存實務上相當重要,故在選擇儲存媒體時,應該針 對各種儲存媒體的使用年限、保存環境、硬體支援程度、普及性及儲 存空間等條件妥善評估。進行媒體轉置作業應考量電子儲存目的、原 始檔案型態及數位化經費,可依文書及檔案管理電腦化作業規範之 「電子檔案格式表」附錄,選擇適合保存之檔案格式。衡酌存取方便 性及使用彈性,電子媒體規格之選擇應依文書及檔案管理電腦化作業 規範之「電子媒體規格表」附錄辦理。並以不破壞原始檔案為原則, 依原始檔案保存狀況及尺寸大小選擇數位化設備。

本月份所要介紹的 Audacity 軟體工具是可進行音訊類型的媒體 轉置作業工具。先前有介紹過 Adobe Audition 軟體工具,提供非常完 整的錄音及編曲等功能,對於音訊的製作提供專業音效編輯環境,功 能相當健全、操作容易、支援多國語言,但為付費軟體。因此,希望 藉由本月份實作 Audacity 軟體工具後比較轉置後的音訊品質是否優 於目前電子檔案保存實驗室所使用之錄音軟體。

- 1 -

## 貳、Audacity 介紹

Audacity 是一款跨平台、自由、開放原始碼的音訊編輯軟體工具,可在 Mac OS X、Microsoft Windows、GNU/Linux 等作業系統執行,具有錄音、剪輯、合成,去雜音、去人聲、編輯音波、多音軌混音等功能,並具有多國語言及繁體中文,不會因為太多功能而搞不清楚操作方式。

Audacity 在 2004 年 7 月獲選為 SourceForge.net 當月最佳推薦專 案,2007 年 7 月選多媒體類的 SourceForge.net 2007 社群選擇大獎。 也可以於教育部校園自由軟體數位資源推廣服務中心 (http://ossacc.moe.edu.tw/modules/tinyd1/index.php?id=315)瞭解其相關 訊息及操作方式。

Audacity 音訊編輯軟體工具可提供本實驗室進行音訊類型媒體 轉置之軟體工具,將黑膠唱片與錄音帶透過 Audacity 轉置為數位檔 案。

### 一、軟體資訊

(一) 軟體名稱: Audacity

(二) 軟體版本: 2.1.0 (2015/03/29 發布版本)

(三) 支援系統: Windows XP/ Vista/ 7/8

(http://web.audacityteam.org/download/windows)

(四) 軟體性質:自由、開放原始碼軟體

(http://web.audacityteam.org/about/)

(五) 支援語系:多種不同語言,包含英文、繁體中文

(http://manual.audacityteam.org/o/man/languages.html#lis
t)

(六) 官方網站: <u>http://web.audacityteam.org/</u>

- (七) Audacity 提供跨平台
  - 其他 Windows 版本之作業系統(Windows 98/ ME/ 2000/ XP)。

(http://web.audacityteam.org/download/legacy\_windows)

2. MAC 作業系統(Mac OS X 10.4 to 10.10.x)

(http://web.audacityteam.org/download/mac)

3. MAC 作業系統(Mac OS 9/ Mac OS X 10.0 to 10.3)

(http://web.audacityteam.org/download/legacy\_mac)

4. GNU/ Linux 作業系統(Fedora、Gentoo、SuSE/ Open SUSE、Ubuntu)

(http://web.audacityteam.org/download/linux)

### 二、安裝步驟

(一)至 Audacity 官方網站,點選「下載」頁籤。本範例作
 業系統為 Windows,點選「Audacity for Windows」。
 (http://web.audacityteam.org/download/)

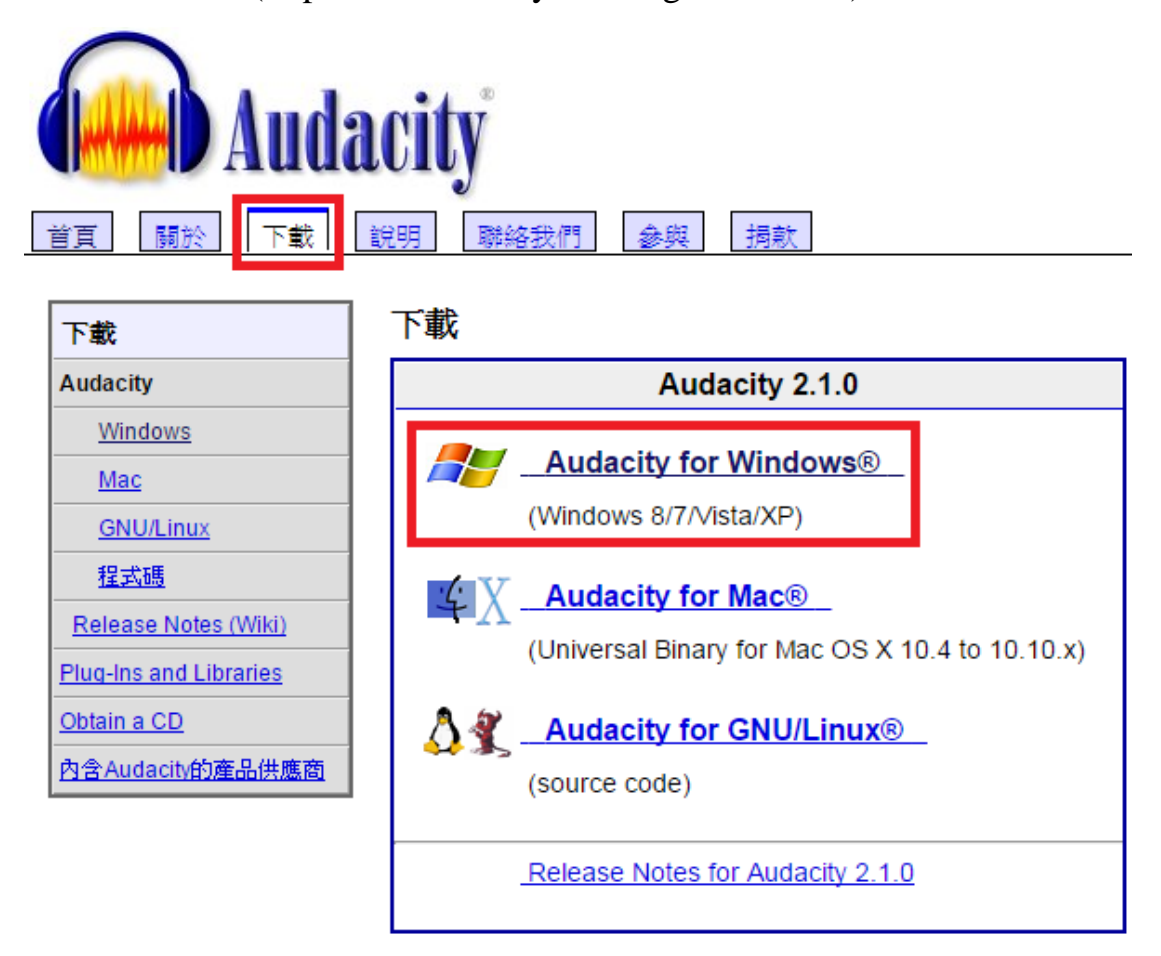

圖 1 至官方網站下載 Audacity 軟體安裝檔(1)

(二)進入 Windows 作業系統軟體安裝下載頁面,點選 「Audacity 2.1.0 installer」可,下載軟體安裝檔進行安 裝作業;若點選「Audacity 2.1.0 zip file」請先自行解壓 縮後再進行安裝作業。本範例為點選「Audacity 2.1.0 installer」。

(http://web.audacityteam.org/download/windows)

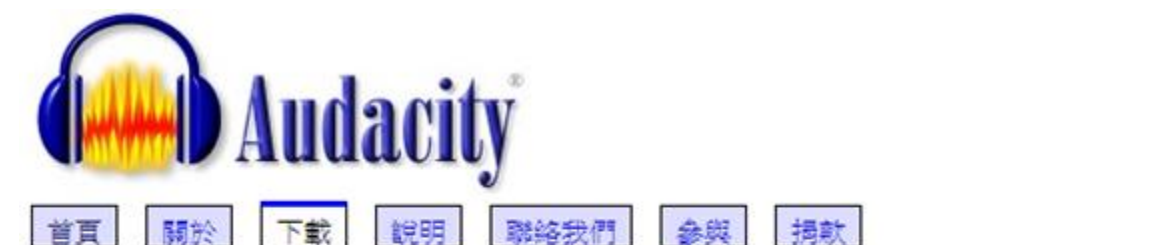

| 下戴                     | Windows                                                                                                    |
|------------------------|----------------------------------------------------------------------------------------------------|
| Audacity               | Recommended Downloads Latest Version of                                                                                                |
| Windows                | Audacity                                                                                                    |
| Mac                    | Audacity 2.1.0 installer (23.1 MB, includes help                                                                                       |
| <u>GNU/Linux</u>       | files)                                                                                                    |
| 程式碼                    |                                                                                                    |
| Release Notes (Wiki)   | <ul> <li><u>Audacity 2.1.0 zip file</u> (9.1 MB) - smaller download<br/>(without bein files), also useful if you cannot run</li> </ul> |
| Plug-Ins and Libraries | the installer because of restricted permissions                                                                                        |
| Obtain a CD            |                                                                                                    |
| 內含Audacity的產品供應商       | <u> </u>                                                                                                    |

圖 2 至官方網站下載 Audacity 軟體安裝檔(2)

(三)完成下載後,點選「audacity-win-2.1.0.exe」安裝程式。

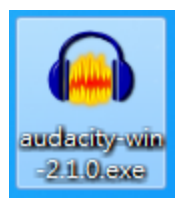

圖 3 點選 audacity-win-2.1.0.exe 安裝程式畫面

(四) 開始進行安裝, 使用者可選擇安裝精靈介面的語言, 此

範例選擇「English」,確認後點選「OK。

| Select S | etup Language                                       |  |  |  |  |
|----------|-----------------------------------------------------|--|--|--|--|
|          | Select the language to use during the installation: |  |  |  |  |
|          | English  Cancel                                     |  |  |  |  |
|          |                                                     |  |  |  |  |

圖4選擇軟體介面語言

(五) 出現 Audacity 安裝程式精靈,點選「Next」。

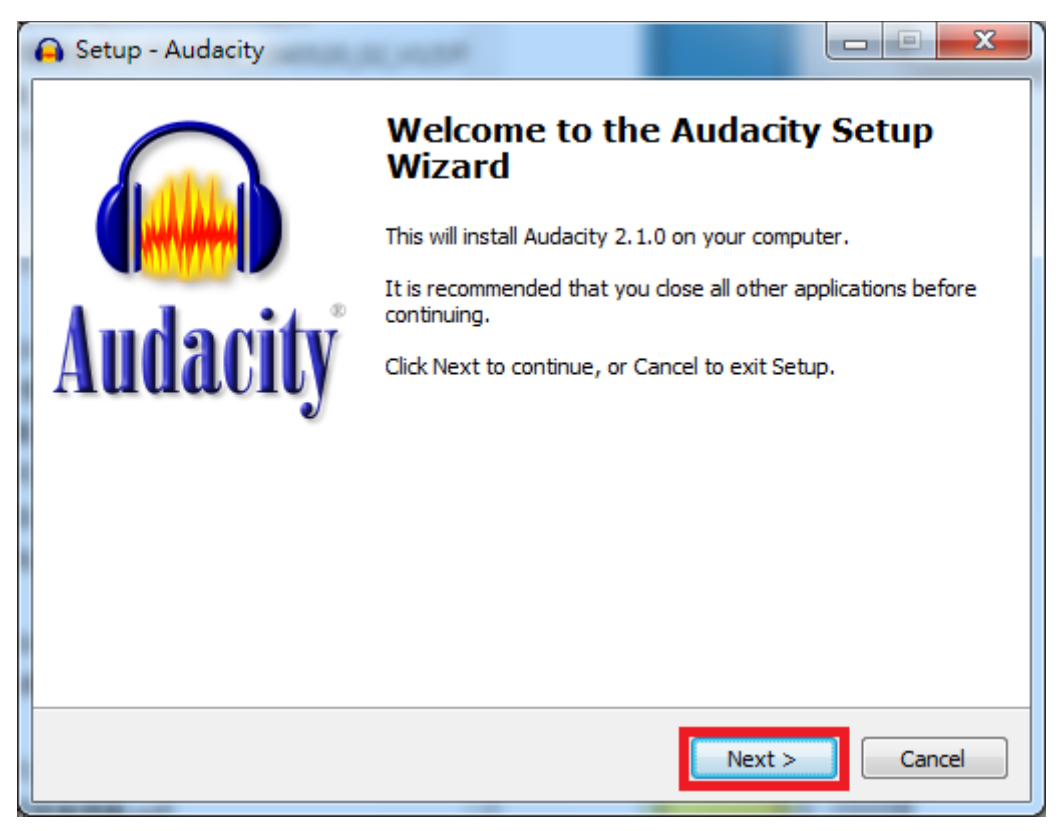

#### 圖 5 安裝程式精靈

(六) 閱讀安裝資訊一,點選「Next」。

| G Setup - Audacity                                                                                                    |  |  |  |  |  |
|----------------------------------------------------------------------------------------------------|--|--|--|--|--|
| Information<br>Please read the following important information before continuing.                                                                                                    |  |  |  |  |  |
| When you are ready to continue with Setup, click Next.                                                                                                    |  |  |  |  |  |
| Audacity® is free, open source software for recording and editing<br>sounds. It is available for Mac OS X, Microsoft Windows, GNU/Linux,<br>and other operating systems. Learn more about Audacity Also check<br>our Wiki and Forum for more information.<br>License: Audacity is free software. You may use it for any personal,<br>commercial or educational purpose, including installing it on as many<br>different computers as you wish. Audacity is licensed under the terms<br>of version 2 of the GNU General Public License (GPL) as published by the<br>Free Software Foundation. The full text of the license is also available<br>when running Audacity, via the Help menu > About Audacity command<br>> GPL License tab. |  |  |  |  |  |
| < <u>Back</u> Next > Cancel                                                                                                    |  |  |  |  |  |

圖 6 安裝資訊畫面(1)

(七) 若欲自行選擇安裝目錄位置,則點選「Browse」,使用

預設的安裝路徑,可直接點選「Next」。

| 😝 Setup - Audacity                                                         |            | X    |
|----------------------------------------------------------------------------|------------|------|
| Select Destination Location<br>Where should Audacity be installed?         |            |      |
| Setup will install Audacity into the following folder.                     |            |      |
| To continue, dick Next. If you would like to select a different folder, di | ck Browse. |      |
| C:\Program Files\Audacity                                                  | Browse     |      |
| At least 49.9 MB of free disk space is required.                           |            |      |
| < Back Next >                                                              | Car        | ncel |

#### 圖7選擇目的資料夾畫面

(八) 選擇附加功能,勾選於桌面建立捷徑,點選「Next」。

| 🔒 Setup - Audacity                                                                                         |          |  |  |  |  |  |
|----------------------------------------------------------------------------------------------------|----------|--|--|--|--|--|
| Select Additional Tasks<br>Which additional tasks should be performed?                                     | 6        |  |  |  |  |  |
| Select the additional tasks you would like Setup to perform while installing Audacity,<br>then click Next. |          |  |  |  |  |  |
| Additional icons:                                                                                          |          |  |  |  |  |  |
| Reset Preferences                                                                                          |          |  |  |  |  |  |
|                                                                                                    |          |  |  |  |  |  |
|                                                                                                    |          |  |  |  |  |  |
| < <u>Back</u> <u>N</u> ext                                                                                 | > Cancel |  |  |  |  |  |

圖 8 桌面建立捷徑畫面

(九) 確定安裝設定後,點選「Install」。

| 😝 Setup - Audacity                                                                              |              |
|-------------------------------------------------------------------------------------------------|--------------|
| Ready to Install<br>Setup is now ready to begin installing Audacity on your computer.           | 6            |
| Click Install to continue with the installation, or click Back if you want change any settings. | to review or |
| Destination location:<br>C:\Program Files\Audacity                                              | *            |
| Additional tasks:<br>Additional icons:<br>Create a desktop icon                                 |              |
| ∢                                                                                               |              |
| < Back                                                                                          | all Cancel   |

#### 圖9確認安裝設定畫面

(十) 開始進行安裝軟體工具。

| 🔒 Setup - Audacity                                                                 |                |
|------------------------------------------------------------------------------------|----------------|
| <b>Installing</b><br>Please wait while Setup installs Audacity on your computer.   |                |
| Extracting files<br>C:\\images\3\39\removing_labels_moving_back_any_following_labe | ls_before2.png |
|                                                                                    |                |
|                                                                                    |                |
|                                                                                    |                |
|                                                                                    |                |
|                                                                                    | Cancel         |

圖 10 安裝軟體工具畫面

(十一)閱讀安裝資訊二,點選「Next」。

| 🔒 Setup - Audacity                                                                                                    | • × |
|----------------------------------------------------------------------------------------------------|-----|
| Information<br>Please read the following important information before continuing.                                                                                                    |     |
| When you are ready to continue with Setup, click Next.                                                                                                    |     |
| Audacity(R): A Free, Cross-Platform Digital Audio Editor<br>WWW: <u>http://audacity.sourceforge.net/</u>                                                                                                    |     |
| We welcome feedback on Audacity, suggestions for new or improved features,<br>bug reports and patches at:<br>feedback@audacityteam.org .                                                                          |     |
| Personal support with Audacity is not provided by e-mail, but on our Forum: <u>http://audacityteam.org/forum/</u> .                                                                                               |     |
| Audacity is copyright (c) 1999-2015 by Audacity Team. This copyright notice<br>applies to all documents in the Audacity source code archive, except as<br>otherwise noted (mostly in the lib-src subdirectories). |     |
| all reference i la ca                                                                                                    | *   |
| Next >                                                                                                    |     |

#### 圖 11 安裝資訊畫面(2)

(十二)安裝完成後,點選「Finish」。

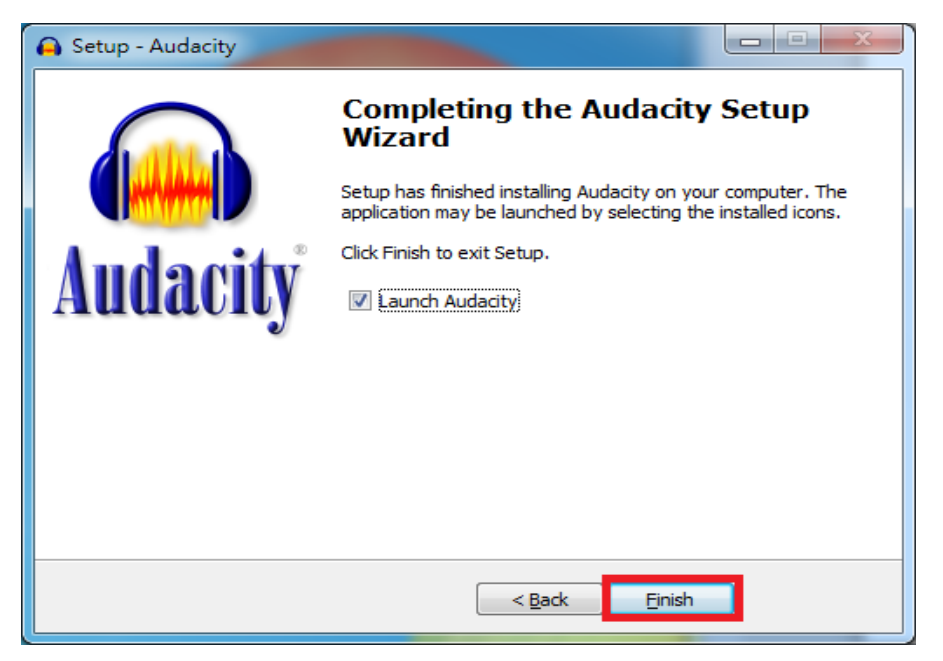

圖 12 安裝完成畫面

(十三)若有需要編輯 MP4 視訊格式的音訊檔案,可先安裝

Audacity 軟體工具所提供的 FFmpeg 外掛程式。點選

「ffmpeg-win-2.2.exe」安裝。

(http://lame.buanzo.org/#lamewindl)

#### TO DOWNLOAD Lame and FFmpeg for Windows, click links BELOW:

If Audacity does not detect LAME, download the ZIP option, extract the files inside to a well known folder, then open Audacity, go to Library Preferences and configure it to search on the well known folder you extracted the files to.

NOTICE: As of 2014-June-27 Clam Antivirus is showing a false positive for Lame\_v3.99.3\_for\_Windows.exe - Thanks user J.Garcia por contacting me. FILE IS SAFE, but always check your downloaded files with www.virustotal.com.

Lame v3.99.3 for Windows.exe - (SHA256 SUM here) ZIP OPTION: libmp3lame-win-3.99.3.zip (Issues? Some help <u>HERE</u>)

FFmpeg 2.2.2 Binary for Windows, compatible with Audacity 2.0.6 and later (please update, or use v0.6.2 below) (Lame is right ABOVE, this is ffmpeg): ffmpeg-win-2.2.2.exe (SHA256 SUM here)

ZIP OPTION: ffmpeg-win-2.2.2.zip

FFmpeg 0.6.2 Binary compatible with Audacity 1.3.13 to 2.0.5 only, on Windows: FFmpeg v0.6.2 for Audacity on Windows.exe - (ZIP version - here)

圖 13FFmpeg 下載畫面

(十四)若有想要輸出儲存成 MP3 格式,需要安裝 Audacity 軟體工具所提供的 LAME MP3 編碼器,才可允許 Audacity 匯出 MP3 格式檔案。點選「Lame v3.99.3 for Windows.exe」安裝。

#### (http://web.audacityteam.org/download/windows)

#### TO DOWNLOAD Lame and FFmpeg for Windows, click links BELOW:

If Audacity does not detect LAME, download the ZIP option, extract the files inside to a well known folder, then open Audacity, go to Library Preferences and configure it to search on the well known folder you extracted the files to.

NOTICE: As of 2014-June-27 Clam Antivirus is showing a false positive for Lame\_v3.99.3\_for\_Windows.exe - Thanks user J.Garcia por contacting me. FILE IS SAFE, but always check your downloaded files with www.virustotal.com.

Lame v3.99.3 for Windows.exe - (SHA256 SUM <u>here</u>) **ZIP OPTION:** <u>libmp3lame-win-3.99.3.zip</u> (Issues? Some help <u>HERE</u>)

FFmpeg 2.2.2 Binary for Windows, compatible with Audacity 2.0.6 and later (please update, or use v0.6.2 below) (Lame is right ABOVE, this is ffmpeg): ffmpeg-win-2.2.2.exe - (SHA256 SUM here) ZIP OPTION: ffmpeg-win-2.2.2.zip

FFmpeg 0.6.2 Binary compatible with Audacity 1.3.13 to 2.0.5 only, on Windows: FFmpeg v0.6.2 for Audacity on Windows.exe - (ZIP version - here)

圖 14LAME MP3 編碼器下載畫面

(十五)安裝完成後,開啟 Audacity 軟體工具,確認 LAME MP3 編碼器及 FFmpeg 外掛程式是否正確連結。點選 「編輯」中的「偏好設定」。

| Audacity        |                  |                   |                     |                 |                  |                   |          |          |
|-----------------|------------------|-------------------|---------------------|-----------------|------------------|-------------------|----------|----------|
| 檔案(F) 編輯        | 【(E) 檢視(V) 播錄(R) | 軌道(T) 建立(G)       | 效果(C) 分析(A)         | 說明(H)           |                  |                   |          |          |
|                 | 復原(U)            | Ctrl+Z            | I 子 🖉               |                 | -48 Click to Sta | rt Monitoring 3 4 | 2 6 0    |          |
|                 | 重做(R)            | Ctrl+Y            | <i>₽</i> ↔ <b>*</b> | い左 -54          | -48 -42 -36 -3   | 30 -24 -18 -1     | 2 6 0    |          |
| <u></u>         | 剪下(T)            | Ctrl+X            | - X = +             |                 | ~ 🙆 🖉            | 0 0 2 2 2         |          |          |
| MME             | 刪除(D)            | Ctrl+K            | (Stereo) Reci 🔻 🖣   | ) Delina (Sound | MAX Integrate 🗙  |                   | <u> </u> |          |
|                 | 複製(C)            | Ctrl+C            |                     | 7 [91991 (Dound | nin oc incograci |                   |          |          |
| 1               | 貼上(P)            | Ctrl+V            | 3.0                 | 4.0             | 5.0              | 6.0               | 7.0      | 8.0      |
|                 | 重製(A)            | Ctrl+D            |                     |                 |                  |                   |          | <u>^</u> |
|                 | 特殊移除(E)          | ۱.                |                     |                 |                  |                   |          |          |
|                 | 貼上文字到新的櫄籤(X)     | Ctrl+Alt+V        |                     |                 |                  |                   |          |          |
|                 | Clip Boundaries  | •                 |                     |                 |                  |                   |          |          |
|                 | 櫄記的音訊(B)         | +                 |                     |                 |                  |                   |          |          |
|                 | 選擇(S)            | +                 |                     |                 |                  |                   |          |          |
|                 | 尋找零交越點(Z)        | Z                 |                     |                 |                  |                   |          | E        |
|                 | 移動游櫄(V)          | •                 |                     |                 |                  |                   |          |          |
|                 | 儲存區域(G)          |                   |                     |                 |                  |                   |          |          |
|                 | 還原區域(N)          |                   |                     |                 |                  |                   |          |          |
|                 | 播放區域(Y)          | •                 |                     |                 |                  |                   |          |          |
|                 | 偏好設定(F)          | Ctrl+P            |                     |                 |                  |                   |          |          |
|                 |                  |                   |                     |                 |                  |                   |          | -        |
| -<br>市安/研究 /*** | たた、 目上が振・ 、 200  | t\$\$\$\$\$\$\$\$ | () (신문) () ()       |                 | 空知位置・            |                   |          |          |
|                 |                  | 1平百P1万Rら約・        |                     |                 | 百部112五 ·         | 0.000             |          |          |
|                 |                  | 0110011100.00     |                     | 100.000 S*      | 100 100 100      | 0.000 5.          |          |          |
|                 |                  |                   |                     |                 |                  |                   |          |          |

圖 15 確認外掛程式連結(1)

(十六)點選「程式庫」索引標籤,顯示 LAME MP3 編碼器 及 FFmpeg 外掛程式已建立連結,可正常進行 MP4 音 訊編輯及匯出 MP3 格式檔案。

| 偏好設定:程式庫                              |                                                      |
|---------------------------------------|------------------------------------------------------|
| 装置                                    | ~ MP3 匯出程式庫                                          |
| 回放                                    | MP3 程式庫版本: LAME 3.99.3                               |
|                                       | MP3 程式庫: 定位( <u>L</u> )                              |
|                                       | LAME MP3 程式庫: 下載( <u>D</u> )                         |
| 一匯入/匯出                                | ~FFmpea 匯入/確出程式庫                                     |
| ····································· | FFmpeg 程式庫版本: F(55.33.100),C(55.52.102),U(52.66.100) |
| 程式庫                                   | FFmpeg 程式庫: 定位( <u>I</u> )                           |
| ● 頻譜圖<br>● 目錄                         | FFmpeg 程式庫: 下載( <u>N</u> )                           |
| 警告                                    |                                                      |
| ····································· |                                                      |
| ~ 滑鼠                                  |                                                      |
|                                       |                                                      |
|                                       | 確定(O) 取消(C)                                          |

圖 16 確認外掛程式連結(2)

## 三、操作方式

(一) 開啟軟體工具

1. 點選「Audacity」。

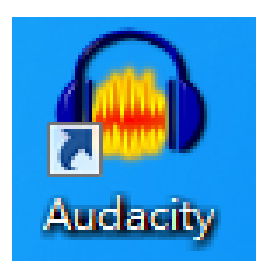

圖 17 點選 Audacity

2. Audacity 開啟介面。

| 🔒 Audacity             | -                 | _                  |          | $\sim$                                                                                                    | -                                | same to 0      | e Autority                   |                    |     |
|------------------------|-------------------|--------------------|----------|----------------------------------------------------------------------------------------------------|----------------------------------|----------------|------------------------------|--------------------|-----|
| 文件(E) 编辑(E)            | 视图(⊻) 播录(R)       | 轨道① 生成             | (G) 效果(C | ) 分析( <u>A</u> )                                                                                                    | 帮助( <u>H</u> )                   |                |                              |                    |     |
|                        |                   |                    |          | <ul> <li>↓</li> <li>↓</li> <li>★</li> <li>★</li></ul> | ◆左<br>右<br>・0<br>左<br>-54<br>・54 | -48 -42 🛒      | ā击开始监视 -18<br>36 -30 -24 -18 | -12 6 0<br>-12 6 0 |     |
|                        |                   |                    | <b></b>  |                                                                                                    | MHM 5                            | ~ ⊘            | P P R                        | 2                  | +   |
| MME -                  | 」 Sou             | IndMAX Integra     | ▼ 2 (立体声 | ) 录制 ▼ ●)                                                                                                    | 喇叭 (Soun                         | dMAX Integra   | te 🔻                         |                    |     |
| - 1.0                  | <b>0</b> ,9 .     | 1.0                | 2.0      | 3.0                                                                                                    | 4.0                              | 5.0            | 6.0                          | 7.0                | 8.0 |
|                        |                   |                    |          |                                                                                                    |                                  |                |                              |                    |     |
|                        |                   | 4                  |          |                                                                                                    | ····                             |                |                              |                    |     |
| 坝目采祥率 (Hz):<br>44100 ▼ | 吸附到: 3<br>  (关闭 ▼ | 5区的起点:<br>00h00m0( | 0.000s   | ◉ 结尾 ○ 长<br>00 h 00 m                                                                                                    | 度<br>00.000 s*                   | 音频位置:<br>00h00 | m 0 0 . 0 0 0 s              |                    |     |
|                        |                   |                    |          |                                                                                                    |                                  |                |                              |                    | .H  |

圖 18 Audacity 介面

## (二) 更換介面語言

| 🔒 Audacity |                       | 1.10.00         |                                                       |
|------------|-----------------------|-----------------|-------------------------------------------------------|
| 文件(F) 编辑   | ∎(E) 视图(V) 播录(R)      | 轨道(T) 生成(G)     | G) 效果(C) 分析(A) 帮助(H)                                  |
|            | 撤消(U)                 | Ctrl+Z          | Ⅰ Ⅰ 🛃 🖉 🖉 🖉 📩 12 -54 -48 -42 点击开始监视 -18 -12 -6 -0     |
|            | 重做(R)                 | Ctrl+Y          | P ↔ * 10 the -54 48 42 36 -30 -24 -18 -12 6 0         |
| <b>P</b> - | 剪切(T)                 | Ctrl+X          |                                                       |
| - Ju       | 删除(D)                 | Ctrl+K          |                                                       |
|            | 复制(C)                 | Ctrl+C          | 2 ( TTAN ) YEAR AND A AN MARK ( SOULINEAN THE GLACE A |
| - 1        | 粘贴(P)                 | Ctrl+V 0        | D 3.0 4.0 5.0 6.0 7.0 8.0                             |
|            | 创建副本(A)               | Ctrl+D          | A                                                     |
|            | 特殊 <mark>移除(e)</mark> | •               |                                                       |
|            | 粘贴文本至新标记(X)           | Ctrl+Alt+V      |                                                       |
|            | 边界修剪(o)               | •               |                                                       |
|            | 已标记音频(b)              | •               |                                                       |
|            | 选择(S)                 |                 |                                                       |
|            | 寻找过零点(Z)              | Z               | E                                                     |
|            | 移动光标(V)               | •               |                                                       |
|            | 保存选区(G)               |                 |                                                       |
|            | 恢复选区(N)               |                 |                                                       |
|            | 播放选区(Y)               | •               |                                                       |
|            | 首选项(F)                | Ctrl+P          |                                                       |
|            | ۲.                    |                 | H                                                     |
| 项目采样率(     | Hz): 吸附到: 差           | 地区的起点:          | ◎ 结尾 ○ 长度 音频位置:                                       |
| 44100      | ▼                     | 00 h 00 m 00.00 | 000 s▼ 00 h 00 m 00.000 s▼ 00 h 00 m 00.000 s▼        |
| -          |                       |                 | T                                                     |
|            |                       |                 |                                                       |

1. 點選「編輯」中的「首選項」。

圖 19 更換介面語言畫面

2. 選擇「界面」的索引標籤。

| 首选项:界面                               | the same of the same and the same same a                                                                     | x |
|--------------------------------------|----------------------------------------------------------------------------------------------------|---|
|                                      | 「显示                                                                                                    |   |
| 回放                                   | ☑播录控制按钮以人机项目学排列(E)                                                                                           |   |
| 小 示音 日本 「「」                          | ☑ 启动时显示'怎样获得帮助'对话框(且)                                                                                        |   |
| 界面                                   | 指示表/波形 dB范围(R):60 dB (PCM 10 bit 采样范围) ▼                                                                     |   |
| 导入/导出                                | 语言( <u>L</u> ): System 🔹                                                                                     |   |
| 扩展导入<br>项目                           | 手册的位置(M): 本地 ▼                                                                                               |   |
| ← 库<br>频谱图<br>                       | <ul> <li>行为</li> <li>□ 在一个较长的动作完成时发出声音(B)</li> <li>□ 在波形中显示轨道名称(S)</li> <li>□ 如果选区自动吸附到标记边缘,则保持标记</li> </ul> |   |
| ₩₩₩₩₩₩₩₩₩₩₩₩₩₩₩₩₩₩₩₩₩₩₩₩₩₩₩₩₩₩₩₩₩₩₩₩ |                                                                                                    |   |
|                                      | 确定(O) 取消(C)                                                                                                  | ) |

#### 圖 20 首選項界面視窗畫面

3. 於語言列點選下拉式選單,選擇繁體中文「Chinese

| 首选项:界面  |                 |                          |   | ×     |
|---------|-----------------|--------------------------|---|-------|
| ;设备     | ☆显示             |                          |   |       |
| 回放      | ☑ 播录控制按钮以人机项目   | 学排列(E)                   |   |       |
| - 录音    | ▼ 巨动时显示"怎样转得趣时  | 」。<br>1'Stift存(日)        |   |       |
| 质量      |                 |                          |   |       |
| 界面      | 指示表/波形 dB范围(R): | -60 dB (PCM 10 bit 采样范围) | - |       |
| 1 轨道    |                 |                          |   |       |
| - 导入/导出 | 语言( <u>L</u> ): | System                   | • |       |
|         | 手册的位置(M):       | System                   | * |       |
| 「切日」    |                 | Arrikaans                |   |       |
|         | 行为              | Armenian                 |   |       |
| ※ 旧录    | 📃 在一个较长的动作完成时   | Bahasa Indonesia         |   |       |
| 一些生     | 📃 在波形中显示轨道名称(S  | Balgarski                |   |       |
| - 效果    | 📃 如果选区自动吸附到标记   | Belarusian               |   |       |
| ~ 键盘    |                 | Burmese                  | - |       |
| 鼠标      |                 | Catalan                  | = |       |
|         |                 | Chinese (Simplified)     |   |       |
|         | L               | Chinese (Traditional)    |   |       |
|         |                 | Crech                    |   |       |
|         |                 | Dansk                    |   | 确定(U) |
|         |                 | Deutsch                  |   |       |

(Traditional)」,點選「確定」。

圖 21 選擇語言畫面

4. 建議關閉 Audacity 軟體工具後再重新開啟,軟體介

| Audacity                                                                                                    |       |
|----------------------------------------------------------------------------------------------------|-------|
| 福案(E) 編輯(E) 檢視(V) 播錄(R) 軌道(E) 建立(G) 效果(C) 分析(A) 說明(H)                                                                                         |       |
| $I \rightarrow I \rightarrow I \rightarrow I \rightarrow I \rightarrow I \rightarrow I \rightarrow I \rightarrow I \rightarrow I \rightarrow$ |       |
|                                                                                                    |       |
| MME 🔹 🎤 麥克風 (SoundMAX Integr. 🖌 2 (Stereo) Reci 👻 4) 佛叭 (SoundMAX Integrati 👻                                                                 |       |
| -1.0 00 1.0 2.0 3.0 4.0 5.0 6.0 7.0                                                                                                    | . 8.0 |
|                                                                                                    | E     |
|                                                                                                    |       |
|                                                                                                    |       |
| 44100 • 問問 • 00 h 00 m 00.000 s • 00 h 00 m 00.000 s • 00 h 00 m 00.000 s •                                                                   |       |
|                                                                                                    |       |

面即變為繁體中文介面。

圖 22 繁體中文介面

(三)介紹基本介面功能

| Audacity          |                      | •               |                    | 0                                       |             |                              |              | 1 23            |
|-------------------|----------------------|-----------------|--------------------|-----------------------------------------|-------------|------------------------------|--------------|-----------------|
| [                 | 播錄(R) 軌道(T)          | 建立(G) 🕺 🥧       | C) 分析(A)           | <mark>З,</mark> (Н)                     |             |                              |              |                 |
|                   |                      |                 | <u>∛</u> ∥<br>++ * | ♪<br>左<br>-54 -48<br>いた<br>左<br>-54 -48 |             | onitoring -12<br>-24 -18 -12 | -6 0<br>-6 0 | 6               |
| - <u>P</u>        | <u>†</u> •) <u>*</u> | <u> </u>        | 🖦 🚯 -              | - MHM S CM                              | <u> </u>    | ₽ & &                        | T            | · · · · · · · · |
| MME 🔹 🎤 🗿         | 종克風 (SoundMAX Into   | egr. 👻 2 (Stere | o)Reci 👻 ୶)        | 喇叭 (SoundMAX                            | Integrat( 👻 | 5                            |              |                 |
| <b>7.</b> 1.0 0.9 | 1.0                  | 2.0             | 3.0                | 4.0                                     | 5.0         | 6.0                          | 7.0          | 8.0             |

- 播錄工具列:由左而右依序是暫停、播放、停止、
   跳至起點、跳至終點及錄製。
- 工具工具列:由左而右上排依序是選取工具、波封 工具、繪製工具、縮放工具、時間移位工具及多重 工具模式。
- 3. 訊號儀表工具列:可監看總輸出與輸入音量。
- 4. 混音器工具列:可調整播放與錄音音量大小。
- 5. 編輯工具列:由左而右依序是剪下、複製、貼上、 修剪非選取範圍音訊、使選取部分變成靜音、復原、 重做、同步鎖定軌道、放大、縮小、選擇部分波紋 範圍縮放到視窗大小及整個專案波紋縮放到視窗大 小等功能。
- 6. 轉錄工具列:控制播放速度用。
- 7. 裝置工具列:設定各種輸出入硬體裝置用。

圖 23 基本功能介面

### (四)錄音帶轉置 MP3 格式

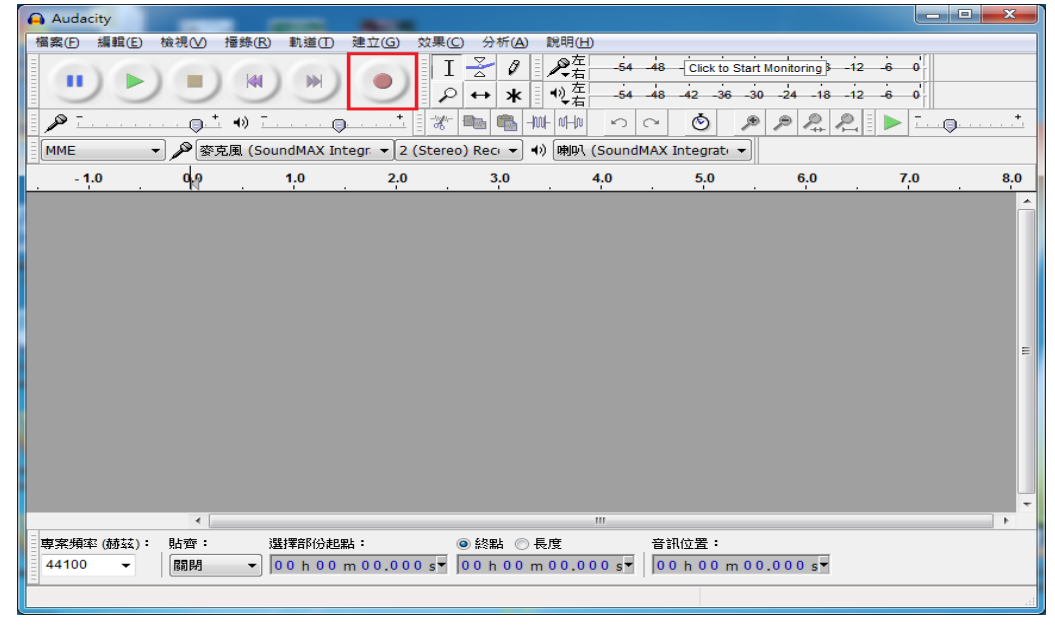

1. 準備好錄音帶後,請點選「錄音鍵」。

圖 24 準備錄音畫面

2. 開始進行錄音帶轉置作業,以1分鐘做為測試,停

| Audacity                                                                                                    |                          | -                           |                                                                             |                                          |                                                |                               | x |
|----------------------------------------------------------------------------------------------------|--------------------------|-----------------------------|-----------------------------------------------------------------------------|------------------------------------------|------------------------------------------------|-------------------------------|---|
| 檔案(F) 編輯(E) 檢視                                                                                                    | 見(⊻) 擂錄(R) 軌道(T)         | 建立( <u>G</u> ) 效果( <u>C</u> | ) 分析( <u>A</u> ) 說明( <u>H</u> )                                             |                                          |                                                |                               |   |
|                                                                                                    |                          |                             |                                                                             | -48 -Click to Start M<br>-48 -42 -36 -30 | lonitoring } -12 -6<br>-24 -18 -12 -6<br>P P P |                               | + |
| MME                                                                                                    | ≫<br>麥克風 (SoundMAX Inte  | egr. 👻 2 (Stereo            | ) Reci 👻 🕪 喇叭 (Soun                                                         | dMAX Integrat                            | •   •++ • <b>•</b> +  -  •                     |                               |   |
|                                                                                                    | M                        | 15                          | 30                                                                          |                                          | 45                                             | 1:00                          | D |
| 1.0           立德聖・44100Hz         0.5·         0.5·         0.5·           等等         課意         .0.0·          0.0·           上          た         -0.5·         -             -         -         -         -           1.0           -         1.0         - |                          |                             | ala katika dila di kasa a sasa<br>Ang mang mang mang mang mang mang mang ma | an production                            |                                                | wanawa M<br>Managari w        |   |
| 1.0<br>0.5·<br>-0.5·<br>-0.5·<br>-1.0                                                                                                    |                          | - MANANA                    | ala kutik Kalika ka Lukan.<br>Marijan jeri postali y sana kasa              |                                          | hi hindi kata                                  | walanta walay<br>Manana iliyo | Ш |
|                                                                                                    |                          |                             |                                                                             |                                          |                                                |                               | - |
|                                                                                                    | •                        |                             |                                                                             |                                          |                                                |                               |   |
| 専窯頻率 (赫茲): 貼<br>44100 ▼ 8                                                                                                    | 齊: 選擇部份起點<br>副期 ▼ 00h00m | :<br>100.000 s▼             | ●終點 ○ 長度<br>00 h 00 m 00.000 s▼                                             | 音訊位置:<br>00h00m00.                       | 000s▼                                          |                               |   |
|                                                                                                    |                          |                             |                                                                             |                                          | 審陸                                             | 頻率:44100                      |   |

止請點選「停止鍵」。

圖 25 錄音帶轉置畫面

| Audacity                     | 14 14 14                                                                                                    |                                                                                                    |
|------------------------------|----------------------------------------------------------------------------------------------------|----------------------------------------------------------------------------------------------------|
| 【檔案(F)】編輯(E) 檢視(V) 播錄(R) 軌道( | D) 建立(G) 效果(C) 分析(A) 說明(H)                                                                                                    |                                                                                                    |
| 新増(N) Ctrl+                  | 」 I 🚽 🖉 🖉 🖉 🖉 I -54 -48 - Click to Star                                                                                                    | t Monitoring -12 -6 0                                                                                                    |
| 開啟(O) Ctrl+(                 | ) シャ ★ 10左 -54 48 42 -36 -3                                                                                                    | 0 -24 -18 -12 -6 0                                                                                                    |
| 近期檔案(F)                      |                                                                                                    |                                                                                                    |
| 關閉(C) Ctrl+\                 | / gr v 2 (Stereo) Recr v d) 随即 (SoundMAX Integrative)                                                                                                    |                                                                                                    |
| 儲存專案(S) Ctrl+                |                                                                                                    | 15 100                                                                                                    |
| 專案另存為(A)                     | 15 30                                                                                                    | 45 1:00                                                                                                    |
| 儲存專案的壓縮複本                    |                                                                                                    |                                                                                                    |
| 做宣讹存删诔(K)                    | designed to a sub-second second second second second second second second second second second second second se                                                                                                    | a state of the second state of the second stat |
| 編輯後設資料(T)                    | and a second second second second second second second second second second second second second second second                                                                                                    | and the second statement of the second statement of the se                                                                                                    |
| 匯入(I)                        |                                                                                                    | Line was not first the standard for                                                                                                    |
| 匯出音訊(E) Ctrl+Shift+          |                                                                                                    | THE REPORT FOR A CONTRACT OF                                                                                                    |
| 匯出選擇的音訊(R)                   |                                                                                                    |                                                                                                    |
| 匯出櫄籖(L)                      |                                                                                                    |                                                                                                    |
| 匯出多個檔案(M) Ctrl+Shift+        | - and the second on the other states of the desired of the                                                                                                    | a state of the state of the sta |
| 匯出 MIDI                      | Contraction of the second second second second second second second second second second second second second s                                                                                                    | and the second state of the second state of th |
| 套用連鎖命令(Y)                    | AND AND APPENDED BY A DESCRIPTION OF A DESCRIPTION OF A D | and the second of the With Contract of the last                                                                                                    |
| 編輯連鎖命令(H)                    |                                                                                                    | THE PERSON PERSON PERSO |
| 頁面設定(G)                      | - 4 h                                                                                                    | <b>ul</b> . 1                                                                                                    |
| 列印(P)                        |                                                                                                    |                                                                                                    |
| 結束(X) Ctrl+(                 |                                                                                                    | 4                                                                                                    |
|                              | ● 総結 ○ 長度 昔訊位置:                                                                                                    | 0.000                                                                                                    |
|                              |                                                                                                    | 0.000 \$                                                                                                    |
|                              |                                                                                                    | 實際頻率:44100                                                                                                    |

3. 點選「檔案」中的「匯出音訊」按鈕另存新檔。

圖 26 轉置完成另存新檔

### 4. 輸入要儲存的檔名、路徑及格式。

| 🔒 Audacity            |                | )                                                                                          |           |                                     |
|-----------------------|----------------|--------------------------------------------------------------------------------------------|-----------|-------------------------------------|
| 檔案(F) 編輯(E)           | 檢視(V) 播錄(F     | :) 軌道(T) 建立(G) 效果(C) 分析                                                                    | (A) 說明(H) | k to Start Monitoring 3-12-6-0      |
| 儲存於(I):               | 🌗 Audacity TES | r 🗸 🧿                                                                                      | ⊅ 📂       | -36-30-24-18-12-6-0                 |
| 9                     | 名稱             | ▲<br>沒有舛全埋盡的頂日。                                                                            | 修改日期      |                                     |
| 最近的位置                 |                | XXXXXXXXXXXXXXXXXXXXXXXXXXXXXXXXXXXXXX                                                     |           | 45 1:00                             |
| <b>桌面</b>             |                |                                                                                            |           |                                     |
|                       |                |                                                                                            |           | HAN IN MANALAMANANA                 |
| 煤體櫃                   |                |                                                                                            |           | MYN Lin adamski fil Ministrati film |
|                       | 4              | m                                                                                          | Þ         | We kickwich and service and         |
|                       | 檔案名稱(N):       | TEST-1                                                                                     | ▼ 存檔(S)   | til thebrane a                      |
| 網路                    | 存檔類型(I):       | WAV (微軟) 簽章 16 位元 PCM<br>其它非壓縮格式檔案                                                         | ▼ 取消      | HALA IN MYMALIAN MARKAN             |
|                       | -0.5-          | ALFF (損未) 衰草 16 位元 PCM<br>WAV (微軟) 發草 16 位元 PCM<br>GSM 6.10 WAV (移動裝置)<br>MD2 避安           |           |                                     |
|                       | -1.0           | Ogg Vorbis 檔案<br>FLAC 檔案<br>MP2 檔案                                                         |           | We will have a second second        |
|                       | •              | (外部程式)<br>M4A (AAC) Files (FFmpeg)<br>AC3 Files (FFmpeg)                                   |           |                                     |
| 専案頻率 (赫茲):<br>44100 ▼ | 貼齊:<br>關閉 ▼    | AMR (narrow band) Files (FFmpeg)<br>WMA (version 2) Files (FFmpeg)<br>Custom FFmpeg Export | 音訊位:<br>  | 置:<br>00 m 00.000 s▼                |
| Ξ                     |                | ,                                                                                          |           | 實際頻率:44100                          |

圖 27 另存新檔畫面

| + | 编輯後設資料                  | ×                                             |
|---|-------------------------|-----------------------------------------------|
|   | 使用方向键 <mark>(</mark> 或編 | 輯後按下 Enter 键) 來切換欄位。                          |
|   | 標籤                      | 數值                                            |
|   | 演出者名稱                   |                                               |
|   | 軌道標題                    |                                               |
|   | 専輯標題                    |                                               |
|   | 軌道編號                    |                                               |
|   | 年份                      |                                               |
|   | 類型                      |                                               |
|   | 註釋                      |                                               |
|   |                         |                                               |
|   |                         |                                               |
|   | ,                       | 加入( <u>A</u> ) 移除( <u>R</u> ) 清除( <u>E</u> )  |
|   | 類型                      |                                               |
|   | (6#P(D))                |                                               |
|   | 編輯( <u>D</u> )          | ▲說(1) (Ⅲ) (Ⅲ) (Ⅲ) (Ⅲ) (Ⅲ) (Ⅲ) (Ⅲ) (Ⅲ) (Ⅲ) (Ⅲ) |
|   |                         | 確定(O) 取消(C)                                   |

5. 可自行輸入 MP3 的標籤值,點選「確定」

圖 28 編輯 MP3 標籤值畫面

6. 儲存完成。

| € O ⊽ I «        | 本機磁 ) Audacity TEST | ▼ 4 / 搜尋 Auda ♀ |
|------------------|---------------------|-----------------|
| 組合管理 ▼           | 加入至媒體櫃 ▼            |                 |
| ☆ 我的最愛 ▶ 下載 ■ 桌面 |                     | 選取要預聞           |
| 1911 最近的位置       | TEST-1.mp3          | 的檔案。            |
| ز 煤體櫃            | -                   |                 |

圖 29 錄音帶轉置完成 MP3 格式檔案

## (五) 消除轉置後噪音

| Audacity                        |                                                                                                    |
|---------------------------------|----------------------------------------------------------------------------------------------------|
| _ 檔案(F) 編輯(E) 檢視(V) 播錄(R) 軌道(T) | 建立(G) 效果(C) 分析(A) 說明(H)                                                                                                    |
| 新增(N) Ctrl+N                    | I 子 Ø P左 -54 -48 - Click to Start Monitoring126 - 0                                                                                                    |
| 開啟(O) Ctrl+O                    | $ \begin{array}{c} & & & \\ & & & \\ & & & & \\ & & & \\ & & & & \\ & & & & \\ & & & & \\ & & & & \\ & & & & \\ & & & & \\ & & & & \\ & & & & \\ & & & & \\ & & & & \\ & & & & \\ & & & & \\ & & & & \\ & & & & \\ & & & & \\ & & & & \\ & & & & \\ & & & & \\ & & & & \\ & & & & \\ & & & & \\ & & & & \\ & & & & \\ & & & & \\ & & & & \\ & & & & \\ & & & & & \\ & & & & \\ & & & & & \\ & & & & & \\ & & & & \\ & & & & & \\ & & & & & \\ & & & & & \\ & & & & & \\ $ |
| 近期檔案(F)                         |                                                                                                    |
| 關閉(C) Ctrl+W                    |                                                                                                    |
| 儲存專案(S) Ctrl+S                  | gr.                                                                                                    |
| 專案另存為(A)                        | 2.0 3.0 4.0 5.0 6.0 7.0 8.0                                                                                                    |
| 儲存專案的壓縮複本                       |                                                                                                    |
| 檢查依存關係(K)                       |                                                                                                    |
| 編輯後設資料(T)                       |                                                                                                    |
| 匯入(1)                           |                                                                                                    |
| 匯出音訊(E) Ctrl+Shift+E            |                                                                                                    |
| 匯出選擇的音訊(R)                      |                                                                                                    |
| 匯出標籤(L)                         | Ē                                                                                                    |
| 匯出多個檔案(M) Ctrl+Shift+L          |                                                                                                    |
| 匯出 MIDI                         |                                                                                                    |
| 套用連鎖命令(Y)                       |                                                                                                    |
| 編輯連鎖命令(H)                       |                                                                                                    |
| 頁面設定(G)                         |                                                                                                    |
| 列印(P)                           | -                                                                                                    |
| (#東の) (*/+0                     |                                                                                                    |
|                                 | : ● 終點 ◎ 長度 音訊位置:                                                                                                    |
| 44100 ▼ 開閉 ▼ 00h00              | m 00.000 s▼ 00 h 00 m 00.000 s▼ 00 h 00 m 00.000 s▼                                                                                                    |
|                                 |                                                                                                    |

1. 點選「檔案」中的「開啟」。

圖 30 開啟舊檔畫面(1)

| 🔒 選擇一個或多 | 固音訊檔案                | 1.001              | - 11 F | 20    | R              | x         |
|----------|----------------------|--------------------|--------|-------|----------------|-----------|
| 搜尋位置①:   | 🐌 Audacity TES       | Т                  | •      | G 🤌 📁 | •              |           |
| 最近的位置    |                      |                    |        |       |                |           |
| 桌面       | MP3<br>TEST-1.mp3    |                    |        |       |                |           |
| 媒體櫃      |                      |                    |        |       |                |           |
| 電腦       |                      |                    |        |       |                |           |
| 網路       | 檔案名稱(M):<br>檔案類型(T): | TEST-1.mp3<br>所有檔案 |        |       | 「開設護<br>」<br>取 | 耀(O)<br>消 |

2. 選擇要消除噪音的檔案,點選「開啟舊檔」。

圖 31 開啟舊檔畫面(2)

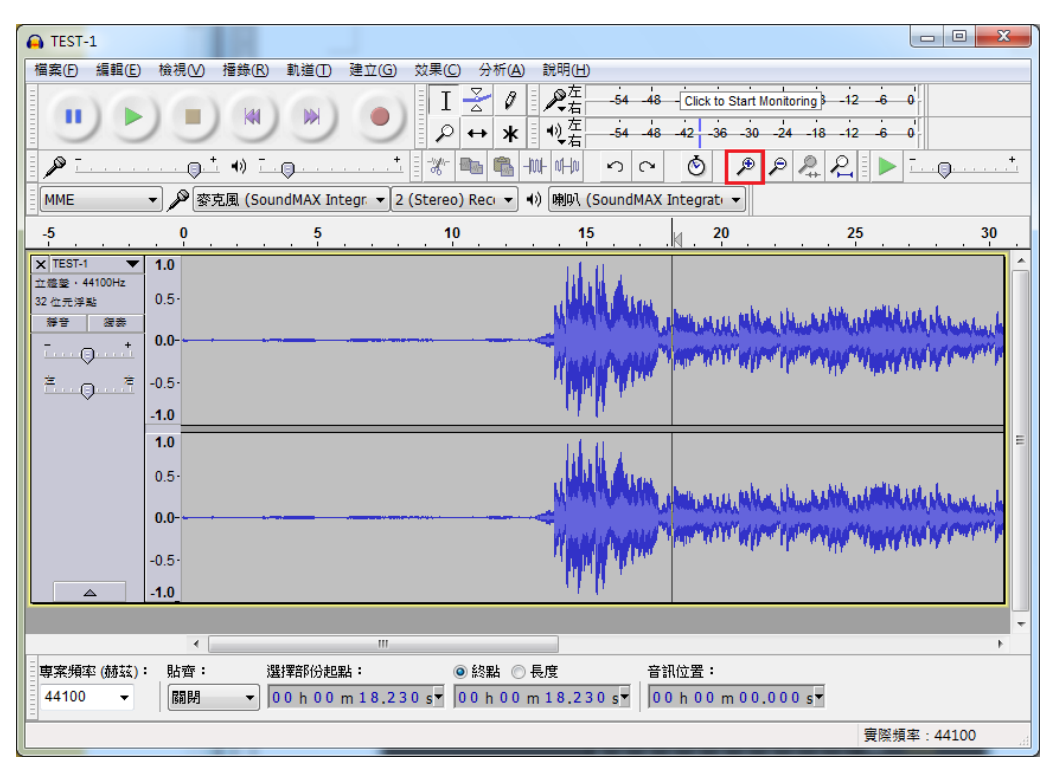

3. 點選「放大」按鈕,將音波放大。

圖 32 音波放大畫面

| 4. | 拖 | 曳 | 滑 | 鼠 | 選. | 取 | 噪 | 音 | 部 | 分 | 0 |  |
|----|---|---|---|---|----|---|---|---|---|---|---|--|
|----|---|---|---|---|----|---|---|---|---|---|---|--|

| G TEST-1                                                                                 |                                                                                                    |
|------------------------------------------------------------------------------------------|----------------------------------------------------------------------------------------------------|
| 檔案(E) 編輯(E) 檢視(V) 播錄(R) 軌道(E) 建立(G) 效果(C) 分析(A) 說明(H)                                    |                                                                                                    |
|                                                                                          | 48 - Click to Start Monitoring - 12 - 6 0                                                                                                    |
| 🖉 ¯                                                                                      |                                                                                                    |
| MME 		 ♥ 麥克風 (SoundMAX Integr. ▼ 2 (Stereo) Reci ▼ ♥) 喇叭 (Sound                          | dMAX Integrate 👻                                                                                                    |
| -5                                                                                       | 20 25 30                                                                                                    |
| ×     TEST-1     1.0       立信號・44100Hz     0.5-       びた洋琴記     0.5-       学音     演奏     | All the construction of the construction of |
| 1.0<br>0.5-<br>0.0-<br>-0.5-<br>-1.0                                                     |                                                                                                    |
|                                                                                          |                                                                                                    |
| 專案頻率(赫茲): 貼齊: 選擇部份起點: ● 終點 ● 長度<br>44100 ▼   開閉 ▼ 00 h 00 m 00.000 s▼ 00 h 00 m 13.122 s | 音訊位置:<br> 00 h 00 m 00.000 s▼                                                                                                    |
| 點選並拖動以移動選擇部份右邊界。                                                                         | 實際頻率:44100                                                                                                    |

圖 33 滑鼠選取噪音畫面

| A TEST-1                                    | Noise Reduction |                                                                                                    |
|---------------------------------------------|-----------------|----------------------------------------------------------------------------------------------------|
| 檔案(F) 編輯(E) 檢視(V) 播錄(R) 軌道(T) 建立(G) 效果(C)   | Nyquist 提示字元    |                                                                                                    |
| E T                                         | Paulstretch     | 3-12-6-0                                                                                                    |
|                                             | 低音和高音           |                                                                                                    |
|                                             | 修復              | 18-12-6-0                                                                                                    |
| <b>]                                   </b> | 倒轉              |                                                                                                    |
| MME                                         | 反轉              |                                                                                                    |
| -5 0 5 10                                   | 哇音              | 25 30                                                                                                    |
|                                             | 喀嚦聲移除           |                                                                                                    |
| × IESI-1 ▼ 1.0<br>立德章 + 44100Hz             | 回音              |                                                                                                    |
| 32 位元浮點 0.5-                                | 增幅              | and the second second                                                                                            |
| <b>祥音 法表</b>                                | 壓縮器             | WWW. IN MANY WAR NEW WAR                                                                                         |
|                                             | 截斷靜音            | PART PART AND A PART PARTY                                                                                       |
| 善 <u>○</u> . 幸 -0.5·                        | 校平器             | a Allah - a alita ella sua sua su su su su su su su su su su su su su                                            |
| 10                                          | 正規化             |                                                                                                    |
| 10                                          | 殘響              |                                                                                                    |
| 1.0                                         | 淡入              | -                                                                                                    |
| 0.5                                         | 淡出              | sata, enablishing of the                                                                                         |
| 0.0-                                        | 滑動時間櫄度/音高位移     | Manager and Manager and Manager and Manager and Manager and Manager and Manager and Manager and Manager and Man  |
| 0.0                                         | 相位器             | PERMIT PERMIT PERMIT PERMIT PERMIT PERMIT PERMIT PERMIT PERMIT PERMIT PERMIT PERMIT PERMIT PERMIT PERMIT PERMIT  |
| -0.5-                                       | 等化              | and the second second second second second second second second second second second second second second second |
|                                             | 自動閃避            |                                                                                                    |
|                                             | 變更拍速            |                                                                                                    |
| •                                           | 變更速度            |                                                                                                    |
| = 東家 摘來 (赫茲): 貼齊: 選擇部份起點: ④                 | 變更音高            |                                                                                                    |
| 44100 → I開閉 → 00 h 00 m 00.000 s▼ 0         | 重複              | 7                                                                                                    |
|                                             | Adjustable Fade | <b>宗欧哲安</b> 44100                                                                                                |
|                                             | Clip Fix        | 夏隙預奉:44100                                                                                                    |

5. 點選「效果」中的「Noise Reduction」。

圖 34 點選去除噪音畫面

6. 點選「取得噪音設定檔」,讓 Audacity 瞭解要去除

的噪音類型。

| Noise Reduction                                                                                                    |      | ×           |  |  |  |  |
|----------------------------------------------------------------------------------------------------|------|-------------|--|--|--|--|
| 步驟 1<br>選擇幾秒只有噪音的音訊讓 Audacity 了解要濾除甚麼內容,<br>接著點選「取得噪音設定檔」:<br>取得噪音設定檔( <u>G</u> )                                                       |      |             |  |  |  |  |
| 步驟 2<br>Select all of the audio you want filtered, choose how much noise you want<br>filtered out, and then click 'OK' to reduce noise. |      |             |  |  |  |  |
| Noise reduction (dB):                                                                                                    | 12   |             |  |  |  |  |
| <u>S</u> ensitivity:                                                                                                    | 6.00 |             |  |  |  |  |
| Erequency smoothing (bands):                                                                                                    | 0    | 0           |  |  |  |  |
| 嗓音: ◎ Re <u>d</u> uce  ◎ Resid <u>u</u> e                                                                                               |      |             |  |  |  |  |
| 預覽(⊻)                                                                                                    |      | 確定(O) 取消(C) |  |  |  |  |

圖 35 點選取得噪音設定檔畫面

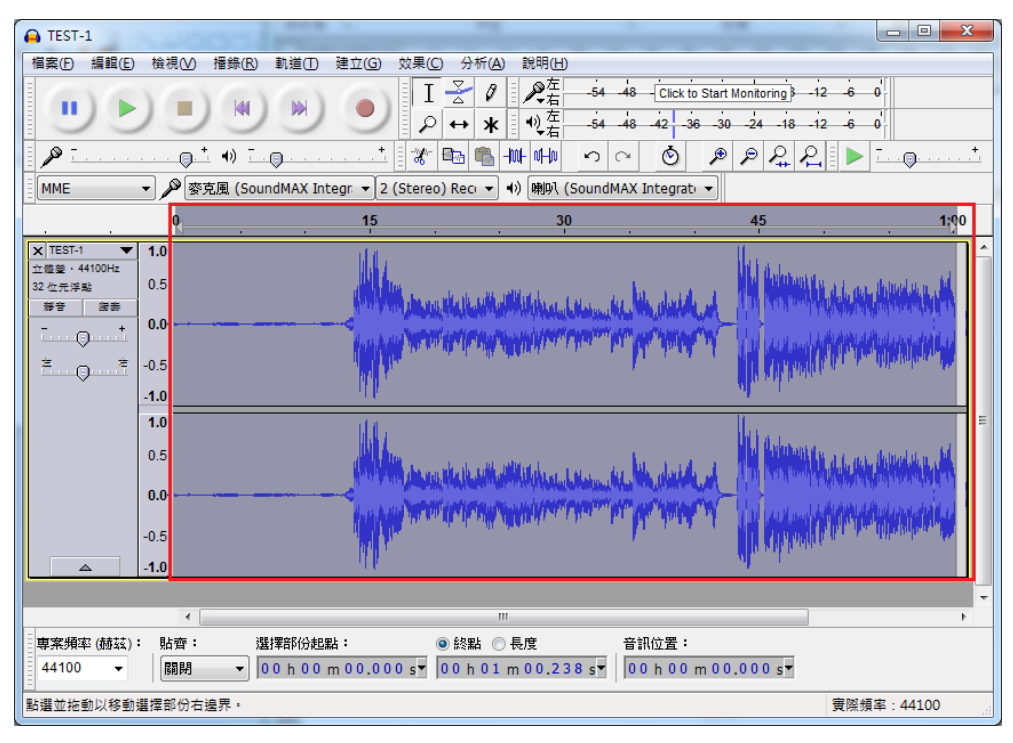

7. 按鍵盤的全選「Ctrl+A」選取整首音訊,以去除噪音。

圖 36 選取整首音訊畫面

8. 點選「效果」中的「Noise Reduction」,去除噪音。

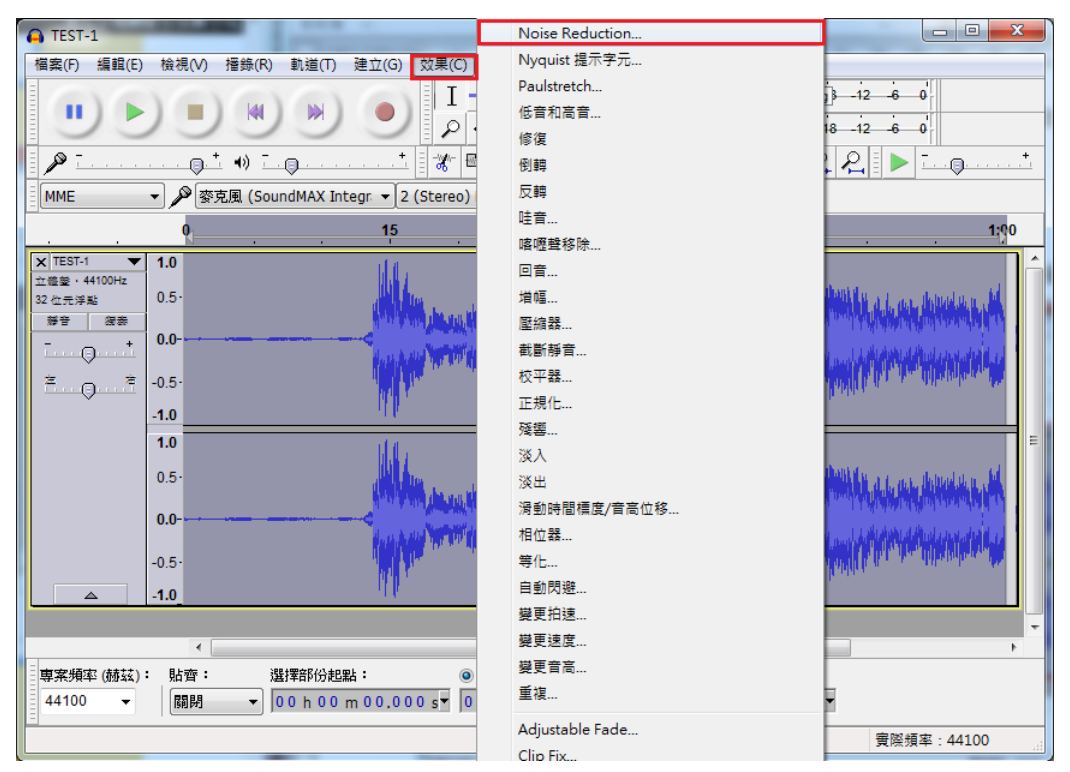

圖 37 去除噪音畫面(1)

9. 可點選「預覽」試聽去除噪音後的片段音訊,若不 理想,可自行調整「Noise reduction」及「Sensitivity」

增加去除噪音的效果,完成可點選「確定」。

| Noise Red                                 | luction 📃                                                                                                    |  |  |  |  |  |  |
|-------------------------------------------|----------------------------------------------------------------------------------------------------|--|--|--|--|--|--|
| ─步驟 1-                                    |                                                                                                    |  |  |  |  |  |  |
| 選擇幾利<br>接著點邊                              | 選擇幾秒只有嗓音的音訊讓 Audacity 了解要濾除甚麼內容,<br>接著點選「取得嗓音設定檔」:                                                           |  |  |  |  |  |  |
|                                           | 取得噪音設定檔(G)                                                                                                   |  |  |  |  |  |  |
| ─步驟 2一                                    |                                                                                                    |  |  |  |  |  |  |
| Select a filtered                         | all of the audio you want filtered, choose how much noise you want out, and then click 'OK' to reduce noise. |  |  |  |  |  |  |
|                                           | Noise reduction (dB): 12                                                                                     |  |  |  |  |  |  |
|                                           | Sensitivity: 6.00                                                                                            |  |  |  |  |  |  |
| <u>F</u> requer                           | Erequency smoothing (bands): 0                                                                               |  |  |  |  |  |  |
| 嗓音: ◎ Re <u>d</u> uce  ◎ Resid <u>u</u> e |                                                                                                    |  |  |  |  |  |  |
| 預覽(\                                      | V) 確定(O) 取消(C)                                                                                               |  |  |  |  |  |  |

圖 38 去除噪音畫面(2)

## 10. 進行去除雜音,完成後再進行存檔即可。

| A TEST-1                                        |                                                                                                    |                                                                                                    |                                               |                                                                                  |                    |
|-------------------------------------------------|----------------------------------------------------------------------------------------------------|----------------------------------------------------------------------------------------------------|-----------------------------------------------|----------------------------------------------------------------------------------|--------------------|
| 檔案(F) 編輯(E)                                     | <ul> <li>検視(V) 擂錄(R) 軌道(T)</li> <li>● (A)</li> <li>● (A</li></ul> | 建立(G) 效果(C) 分析(A)<br>● I 子 Ø<br>● ↔ 米<br>■ ☆ 1 1 子 Ø<br>● ↔ 米<br>■ ☆ 1 1 子 Ø<br>● ↔ *<br>■ ○ ↓ 2 (Stereo) Rec • | 説明(H)<br>************************************ | Click to Start Monitoring } -1<br>2 -36 -30 -24 -18 -1<br>5 P P 2+ P<br>egrat: - |                    |
|                                                 | <b>Q</b>                                                                                                    | 15                                                                                                    | 30                                            | 45                                                                               | 1;0 <mark>0</mark> |
| X TEST-1<br>主信室・44100Hz<br>32 位元序站<br>等音 改善<br> | 1.0<br>0.5<br>0.0<br>-0.5<br>-1.0<br>1.0<br>0.5<br>0.0<br>-0.5<br>-0.5<br>-1.0                                                                                                    | Noise Reduction<br>Reducing Noise<br>經過時間:<br>即說時間:                                                             | 00:00:00<br>00:00:00<br>取:済                   |                                                                                  |                    |
|                                                 | •                                                                                                    | m                                                                                                    |                                               |                                                                                  | E E                |
| 專案頻率 (赫茲):<br>44100 ▼                           | : 貼齊: 選擇部份起點<br>關閉 ▼ 00h00n                                                                                                    | ;:<br>00.000 s▼ 00 h 01                                                                                         | 長度 音訊位<br>m 0 0.238 s▼ 00 h                   | [置:<br>ı00 m 00.000 s <mark>▼</mark>                                             |                    |
|                                                 |                                                                                                    |                                                                                                    |                                               |                                                                                  | 實際頻率:44100         |

圖 39 去除噪音畫面(3)

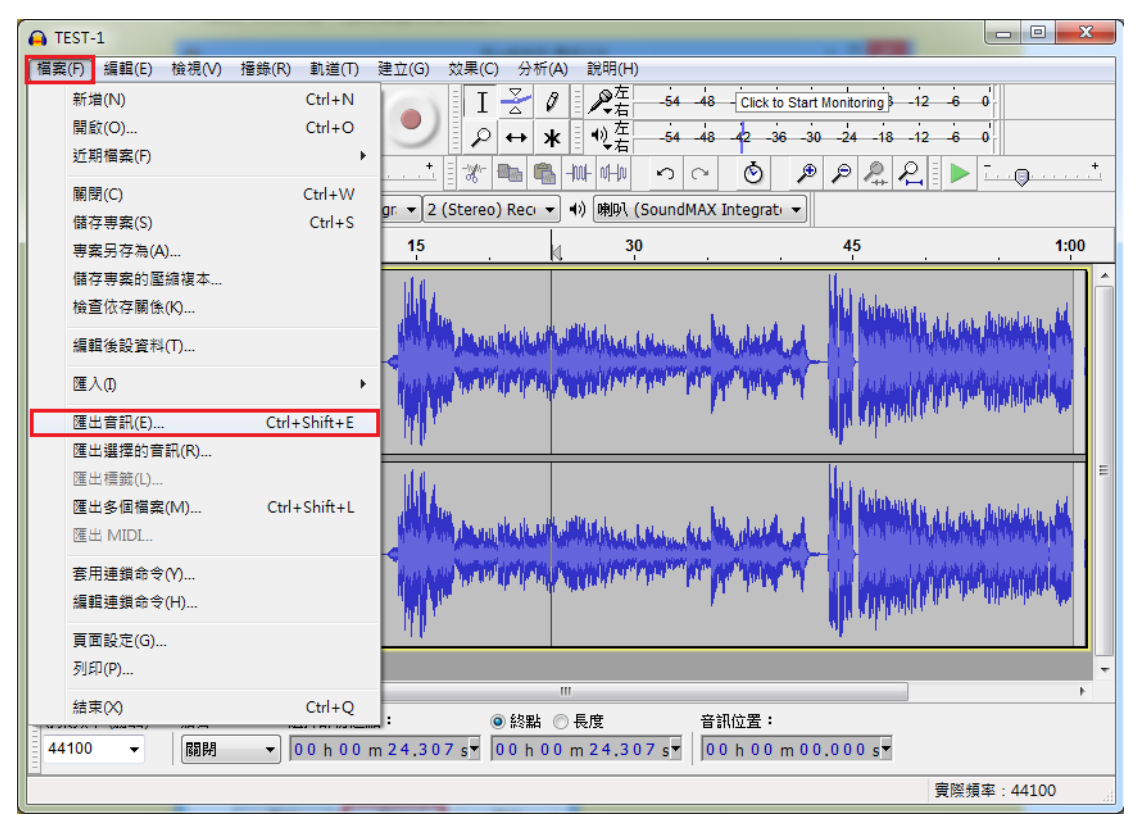

11. 點選「檔案」中的「匯出音訊」按鈕另存新檔。

圖 40 消除噪音完成另存新檔

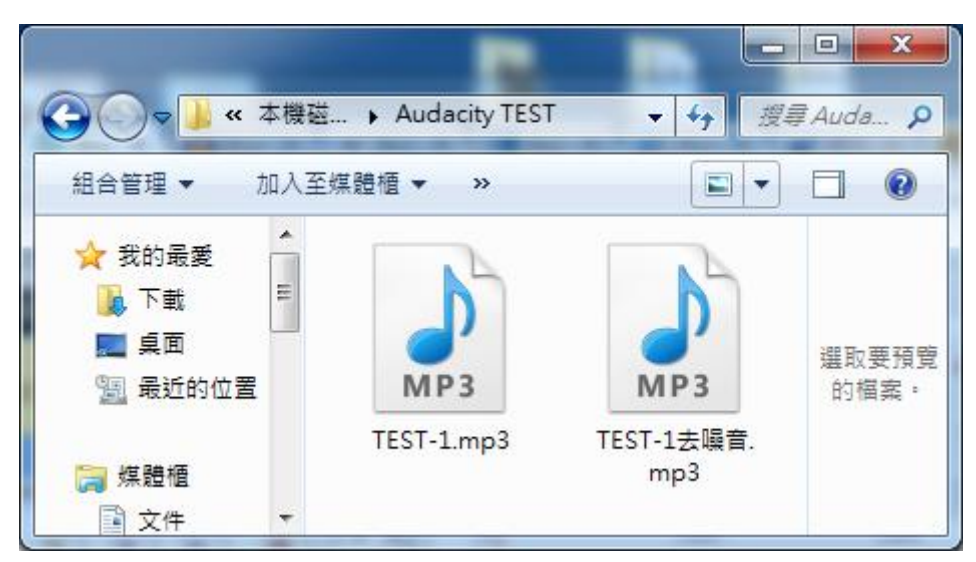

### 12. 比對消除噪音前後差異。

圖 41 轉置及消除噪音 2 個檔案

## **參、結論**

Audacity 軟體工具的最大優點在於是一款跨平台、自由、開放原 始碼的音訊編輯軟體工具,隨著 MAC 電腦的崛起,一套軟體工具除 了可使用於 Microsoft Windows 作業系統還可用在 Mac OS X、 GNU/Linux 等作業系統執行,對於使用者是相當方便的。

Audacity 軟體工具相較於電子檔案保存實驗室目前所使用的 WaveStudio 音訊轉置軟體工具,同樣是免費軟體,Audacity 提供更多 完善功能,具有錄音、剪輯、合成,去雜音、去人聲、編輯音波、多 音軌混音等功能。並且 Audacity 軟體工具持續在維護及更新,目前最 新版於本年(104)3 月 29 日發布,也能在網路上搜尋到較多中文的操 作教學資源,教育部校園自由軟體數位資源推廣服務中心 (http://ossacc.moe.edu.tw/modules/tinyd1/index.php?id=315)也有其相關 介紹及操作方式。

Audacity 軟體工具相較於先前介紹的 Adobe Audition (Cool Edit) 軟體工具, Adobe Audition 軟體工具是需要付費的專業軟體,因此仍 持續精進提供更強大完整的專業錄音及編曲等功能,對於音訊的製作 絕對比免費音訊編輯軟體工具提供更專業音效編輯環境,但為付費軟 體,且尚未提供繁體中文,對於看不懂簡體中文的使用者可能會因為 太多功能而搞不清楚操作方式。

Audacity 軟體工具除可提供電子檔案保存實驗室進行音訊類型 媒體轉置之軟體工具,將黑膠唱片與錄音帶透過 Audacity 轉置為數位 檔案。經過實際測試後,發現無論是錄音品質或是後製功能皆優於原

- 26 -

先使用的免費錄音軟體。一般機關保存的錄音帶若沒有良好保存,多 年後將類比訊號轉置數位檔案,會影響轉置品質;且機關保存的錄音 帶檔案內容大多以保存會議錄音為主,會議錄音會有現場收音效果不 好、過多吵雜聲及人聲忽大忽小等問題。因此,透過一個好的錄音軟 體對於後續的使用者仍可持續地取用所需資料,是非常重要的。